アドレス帳を移行する方法として、下記2通りを示しますのでご自身で判断し、どちら かで移行してください。

■移行件数が少ない時

1. Office365 ヘサインイン後、連絡先へ直接登録する。

| a weather                       |               |                                   |                      |             |                 |                       |               |
|---------------------------------|---------------|-----------------------------------|----------------------|-------------|-----------------|-----------------------|---------------|
| https://portal.office.com/Home  |               | 5 <b>≙</b> + Q                    | G Active! mail       | ✔ 高崎経済大学    | 🝯 LiveCampus Ar | n 🐧 Office 365        | × 💮           |
| アイル(E) 編集(E) 表示(V) お気に入り(A) ツー. | ル(エ) ヘルプ(日)   |                                   |                      |             |                 |                       |               |
|                                 |               |                                   |                      |             |                 |                       | A 2           |
|                                 |               |                                   |                      |             |                 |                       | ų r           |
|                                 |               |                                   |                      |             |                 |                       |               |
|                                 |               |                                   |                      |             |                 |                       |               |
|                                 | 0.00          |                                   | - 181                |             |                 |                       |               |
| 今日は新しい考                         | Office C      | online で=                         | マホレー                 | ンヨン         |                 |                       |               |
| え方を取り入れ                         |               |                                   |                      | NIC         |                 |                       |               |
| てみましょう                          | 0             |                                   | 1 M                  | y-          |                 |                       | S 🔾           |
| C0760470                        | メール           | 予定表                               | 運絡先                  | Yammer      | 54-276-M        | OneDrive              | SharePoint    |
|                                 |               | and the second                    |                      |             |                 | and the second second | 1000          |
|                                 |               | D                                 | V D                  | w           | X               | P                     | N             |
| 教師用 OneNote                     | 47.6          |                                   |                      | West Orton  |                 | PowerPoint            |               |
| が互いにコラボレーションできるようサポートし<br>ます。   | 347           | Devie                             | VIDEO                | word Unline | Excel Unline    | Unine                 | Unervote Onli |
| OneNote クラスノートブックの作成            |               |                                   |                      |             |                 |                       |               |
|                                 |               |                                   |                      |             |                 |                       |               |
|                                 | Sway          | Forms                             |                      |             |                 |                       |               |
|                                 |               |                                   |                      |             |                 |                       |               |
|                                 | Skype for Bus | iness の取得                         |                      |             |                 |                       |               |
|                                 | S TVA         | タント メッセージ、音声<br>for Business をインジ | 『とビデオの通話、オ<br>ペトールする | ンライン会議とプレゼ  | ンテーション、空き時間     | 情報、共有機能を利             | 旧できます。        |
|                                 | Skype for     |                                   |                      |             |                 |                       |               |
|                                 |               |                                   |                      |             |                 |                       |               |
|                                 |               |                                   |                      |             |                 |                       |               |
|                                 |               |                                   |                      |             |                 |                       |               |
|                                 |               |                                   |                      |             |                 |                       |               |
|                                 |               |                                   |                      |             |                 |                       |               |

2.「新規作成」で連絡先の追加をする。

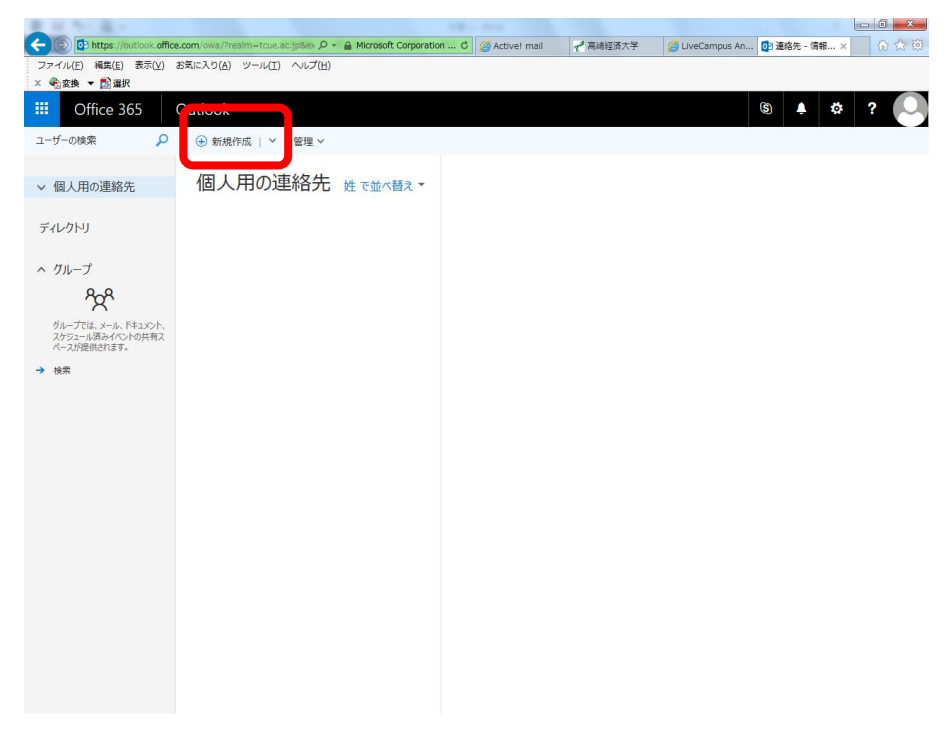

3.「名前」「メール」等、必要項目を入力し「保存」する。

| 単純的に載え                                                | 1.0 - 1000                           | B1-4                     |                     |                            |         |
|-------------------------------------------------------|--------------------------------------|--------------------------|---------------------|----------------------------|---------|
| C D https://outlook.off                               | ice.com/owa/?realm=tcue.ac.jp&ex 🔎 👻 | Act                      | tive! mail 🥜 高崎経済大学 | 🍯 LiveCampus An 💽 連絡先 - 情報 | x 6 公 @ |
| ファイル(E) 編集(E) 表示(V)<br>× 余容格 ▼ 記選択                    | お気に入り(A) ツール(I) ヘルプ(H)               |                          |                     |                            |         |
| iii Office 365                                        | Outlook                              |                          |                     | s 🔺 🛱                      | ?       |
| ユーザーの検索                                               | ④ 新規作成   ∨ 管理 ∨                      | 保存 前 キャンセル               |                     |                            |         |
| ∨ 個人用の連絡先                                             | 個人用の連絡先                              | 連絡先の追加                   |                     |                            |         |
| ディレクトリ                                                |                                      | 名前                       |                     |                            | ^       |
| へ グループ                                                |                                      |                          |                     |                            |         |
| 222                                                   |                                      | 8                        |                     |                            |         |
| グループでは、メール、ドキュメント、<br>スケジュール済みイベントの共有ス<br>ペースが提供されます。 |                                      | <ul> <li>④ 名前</li> </ul> |                     |                            |         |
| → 検索                                                  |                                      |                          |                     |                            |         |
|                                                       |                                      | メール                      |                     |                            |         |
|                                                       |                                      | 41-12                    |                     |                            |         |
|                                                       |                                      | 表示名                      |                     |                            |         |
|                                                       |                                      |                          |                     |                            |         |
|                                                       |                                      | ⊕ x−1                    |                     |                            |         |
|                                                       |                                      | 電話                       |                     |                            |         |
|                                                       |                                      | 動務先                      |                     |                            |         |
|                                                       |                                      |                          |                     |                            |         |
|                                                       |                                      | ⊕ 電話                     |                     |                            |         |
|                                                       |                                      | IM                       |                     |                            |         |
|                                                       |                                      |                          |                     |                            | ~       |

以上

■移行件数が多い時

【事前準備】Active!Mail にログイン後、「ツール」の「一般設定」でデータのインポート/エクス ポート形式が「CSV 形式」になっているか確認し、なっていなければ「CSV 形式」 を選択し「適用」をクリックする。

| https://www.lineboonil.texes.ne.in/ann.his/annennis/ken2id_2406E_42226                                                                                                    |                  |                                                                                                    |
|----------------------------------------------------------------------------------------------------|------------------|----------------------------------------------------------------------------------------------------|
| Company and the state of the state of the st | 12 <b>,</b> 0    | 🖓 🖀 C 🖉 Active! mail 🦿 高崎經濟大学 🧉 Active! × 🍊 LiveCampu 🗹 desknet's 🛛 🟠 🏠                                                           |
| ファイル(E) 編集(E) 表示(Y) お気に入り(A) ツール(I) ヘルプ(H)                                                                                                    |                  |                                                                                                    |
| × 物変換 ▼ 図違択                                                                                                    |                  |                                                                                                    |
| ☆ x - ルホーム      ☆ x - ル党信 ▼      ダ x - ル作成     ☆ アドレスM ▼     ☆ y - ル ▼                                                                                                    | -02:0-2          |                                                                                                    |
|                                                                                                    | 10.0000          |                                                                                                    |
|                                                                                                    | 5パイル設定<br>2ォルダ管理 | ■本語 >                                                                                                    |
| 目モバイル設定                                                                                                    | ロフィール管理          | 本 ~                                                                                                    |
|                                                                                                    | ¥名管理<br>7ィルタリング  | MT +09:00 : 日本標準時 (JST) 🗸                                                                                                    |
| 回 ブロフィール管理 ぼう                                                                                                    | 送                |                                                                                                    |
| ▲ 署名管理 2 2 3                                                                                                    | 記録メールショルタ<br>記型文 | ブルー グルー グリーン オレンドバー カフタム                                                                                                    |
|                                                                                                    | ペールテンブレート        | フィンドウ 日 一 一 フィンドウ 日 同社                                                                                                    |
| iei <u>668</u>                                                                                                    | カラー              | ポーダー ■ 設定                                                                                                    |
| ◎ 迷惑メールフィルタ                                                                                                    |                  |                                                                                                    |
| □ 定型文                                                                                                    | レイアウト            | ☑ 前回のレイアウトを復元する                                                                                                    |
|                                                                                                    | 情報ウィンドウ          | サーバ負荷 🛛 サーバの負荷状況を表示する                                                                                                    |
| データのイン                                                                                                    | パート/エクス<br>ポート形式 | <ul> <li>○ Excel2003互換X0L形式</li> <li>● CSV形式</li> <li>× CSV形式では、選ばされている</li> <li>■とりから接着は互いインボート/エクスボートでき</li> <li>セム。</li> </ul> |
| 口グ                                                                                                    | イン後のページ          | ● メールホーム ○ メール受信                                                                                                    |
|                                                                                                    | キーボード操作          | □ 拡張キーボードショートカット機能を使用する<br>※ キーボードショートカット機能を使用する                                                                                  |
|                                                                                                    |                  | ◎ 遠用 キャンセル 総 初期設定に戻す                                                                                                    |
|                                                                                                    |                  |                                                                                                    |
|                                                                                                    |                  |                                                                                                    |
|                                                                                                    |                  |                                                                                                    |
|                                                                                                    |                  |                                                                                                    |
|                                                                                                    |                  |                                                                                                    |
|                                                                                                    |                  |                                                                                                    |
|                                                                                                    |                  |                                                                                                    |
|                                                                                                    |                  |                                                                                                    |
| 🖂 未読メール 📑 受信箱 (89)                                                                                                    |                  | [ 1/ 1] 🕘 🥥 📃 2016年7月28日(未) 13:45 Active ma                                                                                       |

1.「アドレス帳」の「一括エクスポート」でアドレス帳の CSV ファイルを自身が分かる場所 (デスクトップ等) に保存する。

|                                                                                                    |                   |                 |          |                    |         |         |                 |                 | _ 0 _ ×      |
|----------------------------------------------------------------------------------------------------|-------------------|-----------------|----------|--------------------|---------|---------|-----------------|-----------------|--------------|
|                                                                                                    | n_bin/ammain/top7 | id=16070_773060 | 5 ≙ + ସ୍ | 🙆 Active! mail     |         | active! | × 🦪 LiveCampu   | or 連絡先 - 倩      | <b>↑</b> ★ ☆ |
| ファイル(E) 編集(E) 表示( <u>V</u> ) お気に入                                                                                                    | り(A) ツール(I)       | ヘルプ(出)          |          |                    |         |         |                 |                 |              |
| × ●◎変換 ▼ ■◎ 選択                                                                                                    |                   |                 |          |                    |         |         |                 |                 |              |
| ☆メールホーム 」メール党信 ▼ メール作                                                                                                    | 2 27F L 2M        | 89-8 V          |          |                    |         |         |                 |                 |              |
| 2 jouhou-help@tcue.ac.jp                                                                                                    | A 新規登録            | アドレス操作          |          |                    |         |         |                 |                 | 減 宛先カート      |
| ■ アドレス検索                                                                                                    | ₫ 1♥/1₽           | 個人アドレス幅に移動 🕨    |          |                    |         |         |                 |                 |              |
| 検索語を入力                                                                                                    |                   | ŇĪR             |          | 3                  | メールアドレス |         |                 | 組織名             |              |
|                                                                                                    | アドビシステ            | 差分インボート         | te       | lemktg-j@adobe.com | m       |         |                 |                 |              |
| <ul> <li>         PFD ス報     </li> <li>         個人アドレス帳     </li> </ul>                                                                                                    |                   | 一括エクスポート        |          |                    |         |         |                 |                 |              |
| トロ 会社<br>第 グループ                                                                                                    |                   |                 |          |                    |         |         |                 |                 |              |
|                                                                                                    |                   |                 |          |                    |         |         |                 |                 |              |
|                                                                                                    |                   |                 |          |                    |         |         |                 |                 |              |
|                                                                                                    |                   |                 |          |                    |         |         |                 |                 |              |
|                                                                                                    |                   |                 |          |                    |         |         |                 |                 |              |
|                                                                                                    |                   |                 |          |                    |         |         |                 |                 |              |
|                                                                                                    |                   |                 |          |                    |         |         |                 |                 |              |
|                                                                                                    |                   |                 |          |                    |         |         |                 |                 |              |
|                                                                                                    | 1                 |                 |          |                    |         |         |                 |                 |              |
|                                                                                                    |                   |                 |          |                    |         |         |                 |                 |              |
|                                                                                                    |                   |                 |          |                    |         |         |                 |                 |              |
|                                                                                                    |                   |                 |          |                    |         |         |                 |                 |              |
|                                                                                                    |                   |                 |          |                    |         |         |                 |                 |              |
|                                                                                                    |                   |                 |          |                    |         |         |                 |                 |              |
|                                                                                                    |                   |                 |          |                    |         |         |                 |                 |              |
|                                                                                                    |                   |                 |          |                    |         |         |                 |                 |              |
|                                                                                                    |                   |                 |          |                    |         |         |                 |                 |              |
|                                                                                                    |                   |                 |          |                    |         |         |                 |                 |              |
|                                                                                                    |                   |                 |          |                    |         |         |                 |                 |              |
|                                                                                                    |                   |                 |          |                    |         |         |                 |                 |              |
|                                                                                                    |                   |                 |          |                    |         |         |                 |                 |              |
| □ 作成 Q 削除                                                                                                    |                   |                 |          |                    |         |         |                 |                 |              |
| □ 未読メール 🖻 受信箱 (28)                                                                                                    |                   |                 |          |                    |         | [1/     | 2] 🔾 🔾 🛄 📃 2016 | 年7月13日(水) 09:57 | Active       |
| Let a second second sec |                   |                 |          |                    |         |         |                 |                 | •            |

- 2. 一括エクスポートで保存したアドレス帳の csv ファイルを Office365 で取り込める形式に ファイル変換する。ホームページよりアドレス帳変換ツール「アドレス帳変換 Activemail か ら office365 へ.xlsm」をダウンロードし実行してください。
- 3. 「アドレス帳変換 Activemail から office365 へ.xlsm」で変換した Office365 取り込み用 CSV ファイルを Office365 ヘインポートします。

| a sea a                                        |                |                                   |                      |             |                 |              |                |
|------------------------------------------------|----------------|-----------------------------------|----------------------|-------------|-----------------|--------------|----------------|
| https://portal.office.com/Home                 |                | D+8¢                              | G Active! mail       | √ 高崎経済大学    | 🍯 LiveCampus Ar | 🐧 Office 365 | × 💮 🛙          |
| Pイル(E) 編集(E) 表示(⊻) お気に入り(A) ツー                 | ル(工) ヘルプ(出)    |                                   |                      |             |                 |              |                |
| ● 空換 ▼ □2 選択                                   |                |                                   |                      |             |                 |              |                |
| Office 365 ホーム                                 |                |                                   |                      |             |                 |              | ₽?             |
|                                                |                |                                   |                      |             |                 |              |                |
|                                                |                |                                   |                      |             |                 |              |                |
|                                                |                |                                   |                      |             |                 |              |                |
| 今日は新しい考                                        | Office (       | nline To-                         | ラボレー                 | 51211       |                 |              |                |
|                                                | Office C       |                                   |                      | ~=~         | _               | _            |                |
| え方を取り入れ                                        |                |                                   |                      | 110         |                 |              |                |
| てみましょう                                         | 0              |                                   | ~~~                  | y 🤇         |                 |              | 5 2            |
| C0760670                                       | メール            | 予定表                               | 運給先                  | lammer      | 24-776-M        | OneDrive     | SharePoint     |
|                                                |                | -                                 |                      |             |                 |              |                |
|                                                |                | DH                                | VOI                  | w           | x≣              | P P          | NE             |
| 教師用 OneNote                                    |                |                                   |                      |             |                 | PowerPoint   |                |
| 学生の進行状況を管理して道識します。学生<br>が互いにコラボレーションできるようサポートし | タスク            | Delve                             | Video                | Word Online | Excel Online    | Online       | OneNote Online |
| ます。<br>OneNote クラフ ノートラックの作成                   |                |                                   |                      |             |                 |              |                |
| unervare y 3X y -1 y 9y 07+00x                 | S 🚔            | F                                 |                      |             |                 |              |                |
|                                                | Current        | Energy                            |                      |             |                 |              |                |
|                                                | Sway           | Politis                           |                      |             |                 |              |                |
|                                                | 61 ( D         | e Teá                             |                      |             |                 |              |                |
|                                                | skype for busi | ness 00 取得                        |                      |             |                 |              |                |
|                                                | S 122<br>Skype | ダント メッセージ、普利<br>for Business をインジ | Fとビデオの通話、オ<br>ストールする | シライン会議とプレゼ、 | /テーション、空き時間     | 情報、共有機能を非    | 川田できます。        |
|                                                | Skype for      |                                   |                      |             |                 |              |                |
|                                                | Dusiness       |                                   |                      |             |                 |              |                |
|                                                |                |                                   |                      |             |                 |              |                |
|                                                |                |                                   |                      |             |                 |              |                |
|                                                |                |                                   |                      |             |                 |              |                |
|                                                |                |                                   |                      |             |                 |              |                |

## 「管理」の「連絡先のインポート」を選択

| 東京市に進まし                                            |                                       |                            |               |              |                 |              |       |
|----------------------------------------------------|---------------------------------------|----------------------------|---------------|--------------|-----------------|--------------|-------|
| C Market Street (Contraction)                      | office.com/owa/?realm=tcue.a          | c.jpBiex 🔎 = 🔒 Microsoft ( | Corporation C | Active! mail | 🗃 LiveCampus An | 🏄 連絡先 - 情報 × | A 🛠 😕 |
| ファイル(E) 編集(E) 表示(                                  | <ul><li>(V) お気に入り(A) ツール(I)</li></ul> | ヘレプ(圧)                     |               |              |                 |              |       |
| × ■ 変換 ▼ ■ 違択                                      | 1                                     |                            |               |              |                 |              |       |
| III Office 365                                     | Outlook                               |                            |               |              |                 | S 🔺 🔅        | ?     |
| ユーザーの検索                                            |                                       | 管理 ~                       |               |              |                 |              |       |
|                                                    |                                       | 連絡先のインボート                  |               |              |                 |              |       |
| ∨ 個人用の連絡先                                          | 個人用の運                                 | 連絡先のエクスポート                 | •             |              |                 |              |       |
| ディレクトリ                                             |                                       |                            |               |              |                 |              |       |
| ^ グループ                                             |                                       |                            |               |              |                 |              |       |
| 202                                                |                                       |                            |               |              |                 |              |       |
| グループでは、メール、ドキュメン<br>スケジュール済みイベントの共利<br>ペースが提供されます。 | /ト、<br>何ス                             |                            |               |              |                 |              |       |
| → 検索                                               | ·-) :                                 | こに表示するものはありま               |               |              |                 |              |       |
|                                                    | • / 1                                 | Žĥue                       |               |              |                 |              |       |
|                                                    |                                       |                            |               |              |                 |              |       |
|                                                    |                                       |                            |               |              |                 |              |       |
|                                                    |                                       |                            |               |              |                 |              |       |
|                                                    |                                       |                            |               |              |                 |              |       |
|                                                    |                                       |                            |               |              |                 |              |       |
|                                                    |                                       |                            |               |              |                 |              |       |
|                                                    |                                       |                            |               |              |                 |              |       |
|                                                    |                                       |                            |               |              |                 |              |       |
|                                                    |                                       |                            |               |              |                 |              |       |
|                                                    |                                       |                            |               |              |                 |              |       |
|                                                    |                                       |                            |               |              |                 |              |       |
|                                                    |                                       |                            |               |              |                 |              |       |
|                                                    |                                       |                            |               |              |                 |              |       |
|                                                    |                                       |                            |               |              |                 |              |       |

「outlook 2010,2013,2016」を選択

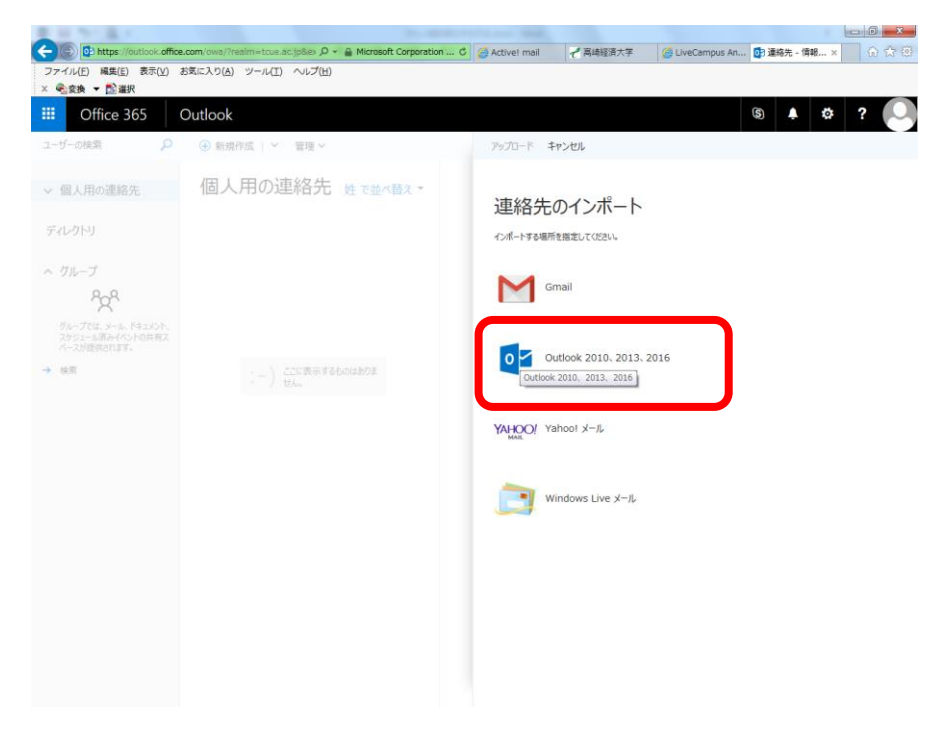

「アドレス帳変換 Activemail から office365 へ.xlsm」で変換した Office365 取り込み用 CSV ファイルを「参照」で指定し「アップロード」します。

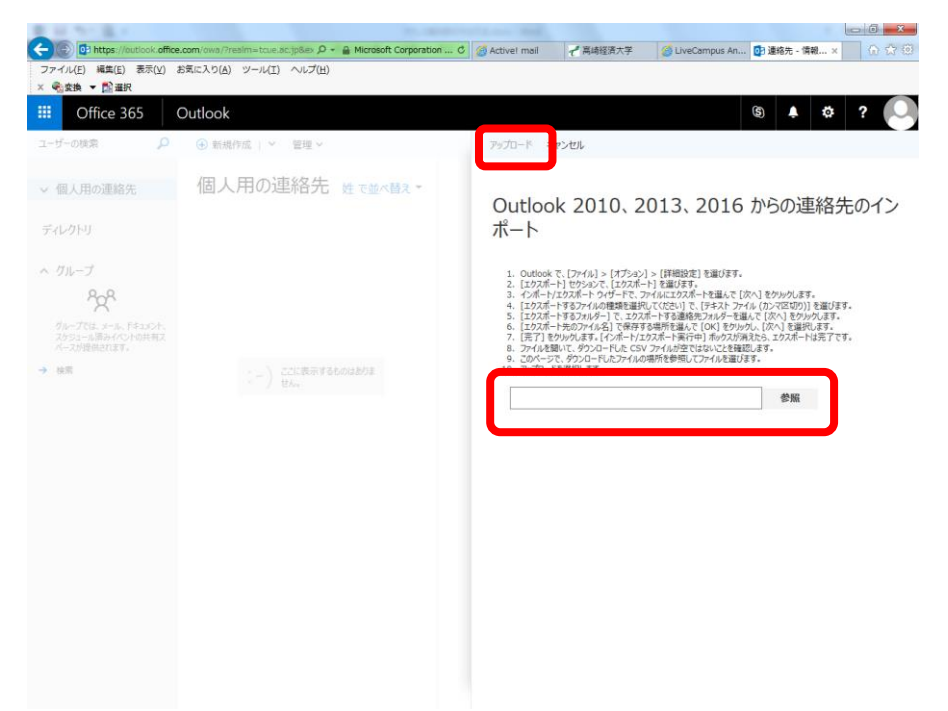

**※Active!Mail** アドレス帳のフォルダ(区分け)は移行できませんので、Office365の「個人の 連絡先」へフォルダなしで移行されます。

以上